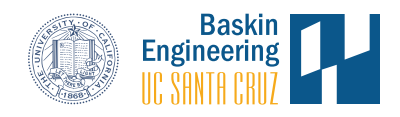

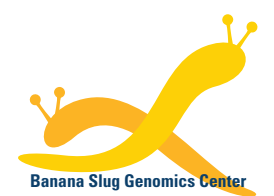

Banana Slug Analytics Platform

# Exosome Small RNA-Seq Analysis Results

This document provides a guide to explore the Exosome Small RNA-Seq analysis results on the Banana Slug Analytics Platform. This should be expected to be used after the analysis has been performed.

At the HOME page of your account, select the project in the Projects panel on the left that has the analysis performed. Then click on the analysis listed under the Analyses panel on the right.

| Projects New                          | Maternal milk-derived miRNAs                   | -          | 1          | 53          |  |
|---------------------------------------|------------------------------------------------|------------|------------|-------------|--|
| Maternal milk-derived miRNAs          | Title AC et al. Uptake and Function Studies of | Anal       | lyses      | Files       |  |
| /itamin C treatment of melanoma cells | Maternal Milk-derived MicroRNAs. J Biol        | New A      | nalysis    | Upload File |  |
|                                       | Created Oct 2018 by Slug Support               |            |            |             |  |
|                                       | Analyses                                       |            |            |             |  |
| 1                                     | Day2 vs Day8 vs Day14                          | ~ <b>@</b> | JCT 17, 18 |             |  |
|                                       | Small RNAseg Analysis                          | mm10 3     | 3 samples  |             |  |

The ANALYSIS page will be opened with all the results displaced at each corresponding stage of the analysis workflow: Analysis Configuration, Quality Assessment, Read Alignment, Abundance Determination, Differential Expression. You can expand the desired stage on the left to explore the data.

| ANALYSIS [Maternal mi                                                                                                    | lk-derive | d miRNAs] Day2 vs Day8                                                                           | vs Day14                                                                                                    | Research Bray Generative West                                                                     |
|----------------------------------------------------------------------------------------------------|-----------|--------------------------------------------------------------------------------------------------|----------------------------------------------------------------------------------------------------|---------------------------------------------------------------------------------------------------|
| Analysis Configuration                                                                                                    | 4         | October 17th 2018, 2:36:14 pm<br>DESeq output                                                    | October 17th 2018, 2:37:20 pm<br>Volcano Plots showing fold-                                                                                                    | October 17th 2018, 2:37:21 pm<br>Volcano Plots showing fold-                                      |
| Quality Assessment                                                                                                    | 4         | Download DESeq Output Files                                                                      | change and p-values of all genes                                                                                                    | change and p-values of all genes                                                                  |
| Read Alignment                                                                                                    | •         |                                                                                                  | land the second second | n<br>Bipfinet<br>2                                                                                |
| O Abundance Determination                                                                                                    |           |                                                                                                  | a and a second second second second second second second second second second second second second second second                                                                                                    | n an an an an an an an an an an an an an                                                          |
| Oifferential Expression                                                                                                    | ~         |                                                                                                  | Fold-change (log2) versus<br>significance (-log10 p-value) for<br>each gene is shown. Significant                                                                                                    | Fold-change (log2) versus<br>significance (-log10 p-value) for<br>each gene is shown. Significant |
| Status         Output         Details           Differences in expression of ncRNA, antisense<br>transcripts, and repeat elements between<br>samples are calculated. Visual representation of<br>the analysis results are provided, including<br>interactive tabular and heat map views linked |           | October 17th 2018, 2:37:22 pm<br>Volcano Plots showing fold-<br>change and p-values of all genes | genes (FDR < 0.05) are in blue.<br>October 17th 2018, 2:36:08 pm<br>Gene expression heatmap from<br>DESeq output                                                                                                    | genes (FDH < 0.05) are in blue.                                                                   |

Each stage has three types of presented information:

- Status: Current status of the analysis stage with start and completion timestamps
- Output: Results produced at the corresponding analysis stage
- Details: Detailed information of analysis stage, for example, major software command and options used during the analysis

# **Analysis Configuration**

Users can download the sample configuration file that includes the sample/replicate names and their corresponding FASTQ files used in the analysis. This is especially useful for analysis that includes multiple replicates for each treatment or tissue sample.

| Analysis Configuration  | ~       | October 17th 2018, 9:20:26 am<br>Sample replicate configuration |
|-------------------------|---------|-----------------------------------------------------------------|
| Status • Output •       | Details | Download Sample Configuration                                   |
| Quality Assessment      | 4       |                                                                 |
| Read Alignment          | 4       |                                                                 |
| Abundance Determination |         |                                                                 |
| Oifferential Expression | 4       |                                                                 |

### **Quality Assessment**

This stage includes checking the quality of the raw sequencing data, trimming low quality reads, and computing statistics of read trimming results. Users can enlarge plots for visualization by clicking on the plots or designated links or download plots on the FILES page of the platform.

| Analysis Configuration                                                                                                    | October 17th 2018, 10:51:10 am<br>Quality Assessment Before and                             | October 17th 2018, 10:51:10 am<br>Quality Assessment Before and | October 17th 2018, 10:51:24 am<br>Quality Assessment Before and                                     |
|----------------------------------------------------------------------------------------------------|---------------------------------------------------------------------------------------------|-----------------------------------------------------------------|----------------------------------------------------------------------------------------------------|
| Quality Assessment -                                                                                                    | After Filtering and Trimming for<br>Day8_replicate2                                         | After Filtering and Trimming for<br>Day14_replicate2            | After Filtering and Trimming for<br>Day2_replicate1                                                 |
| Status • Output • Details<br>Sequencing data is analyzed for quality and<br>contamination. Raw reads are trimmed to<br>remove adapters, then trimmed and filtered<br>based on quality scores. The scores used for<br>trimming and filtering are specific to the<br>sequencing platform. The preprocessed reads<br>are then assessed for quality and plots are<br>generated of per base quality before and after |                                                                                             |                                                                 |                                                                                                    |
| trimming.                                                                                                    |                                                                                             |                                                                 |                                                                                                    |
| Read Alignment                                                                                                    |                                                                                             |                                                                 |                                                                                                    |
| Abundance Determination                                                                                                    | 1<br>1<br>1<br>1<br>1<br>1<br>1<br>1<br>1<br>1<br>1<br>1<br>1<br>1<br>1<br>1<br>1<br>1<br>1 | 111454763 II D D D D D D D D D D D D D M B D D 0 0 0 0 0        | 113434749 11 12 12 13 13 12 13 12 13 13 13 13 13 13 13 13 13 14 14 14 14 14 14 14 14 14 14 14 14 14 |
| Oifferential Expression                                                                                                    | Distribution of the quality scores for each position. The                                   | Distribution of the quality scores for each position. The       | Distribution of the quality scores for each position. The                                           |
|                                                                                                    | interquartile range (yellow box)                                                            | interquartile range (yellow box)                                | interquartile range (yellow box)                                                                    |

and the mean and median values and the mean and median values and the mean and median values

#### **Read Alignment**

This stage includes aligning trimmed reads from the quality assessment stage to the reference genome and computing read mapping statistics. The outputs provide the number of reads used for mapping, number of alignments, number of aligned reads, and percent of aligned reads in each sample/replicate. Summary bar charts are included to show the mapping rates of all the samples in the analysis.

| Analysis Configuration                                                                                                    | October 17th 2018, 1:14:31 pm<br>BAM Alignment for Sample<br>Day14_replicate2                 | October 17th 2018, 1:15:05 pm<br>BAM Alignment for Sample<br>Day8_replicate2 | October 17th 2018, 1:19:16 pm<br>BAM Alignment for Sample<br>Day8_replicate1                                                                                                    |
|----------------------------------------------------------------------------------------------------|-----------------------------------------------------------------------------------------------|------------------------------------------------------------------------------|----------------------------------------------------------------------------------------------------|
| Quality Assessment                                                                                                    | Download BAM File                                                                             | Download BAM File                                                            | Download BAM File                                                                                                    |
| Read Alignment                                                                                                    | October 17th 2018, 1:19:19 pm<br>BAM Alignment for Sample<br>Dav2 replicate2                  | October 17th 2018, 1:28:09 pm<br>Mapping Summary for<br>Dav14 replicate2:    | October 17th 2018, 1:28:10 pm<br>Mapping Summary for<br>Dav8 replicate2:                                                                                                    |
| Sequence reads are mapped to the genome<br>and mapping statistics are generated. BAM<br>files with chromosomal location of mapped | Download BAM File                                                                             | Number of reads used for<br>mapping: 18018810                                | Number of reads used for mapping: 15632914                                                                                                    |
| reads and the alignment quality are made<br>available for visualization in the integrated                                         |                                                                                               | Number of alignments: 83050491                                               | Number of alignments: 93202781                                                                                                    |
| UCSC Genome Browser.                                                                                                    |                                                                                               | Number of aligned reads:<br>13855365                                         | Number of aligned reads:<br>12878243                                                                                                    |
| Abundance Determination                                                                                                    |                                                                                               | Percent of reads aligned: 76.89                                              | Percent of reads aligned: 82.37                                                                                                    |
| O Ifferential Expression                                                                                                    | October 17th 2018, 1:28:54 pm<br>Mapping Summary for<br>Day8_replicate1:                      | October 17th 2018, 1:28:54 pm<br>BAM Alignment for Sample<br>Day2_replicate1 | October 17th 2018, 1:30:31 pm<br>Mapping Summary for<br>Day2_replicate2:                                                                                                    |
|                                                                                                    | Number of reads used for mapping: 17888970                                                    | Download BAM File                                                            | Number of reads used for mapping: 18379254                                                                                                    |
|                                                                                                    |                                                                                               |                                                                              |                                                                                                    |
| Sequencing Read Mapping Rate                                                                                                    | Reads<br>Filmed OL During Quality Assessment<br>Ratawel Umapped Reads<br>Ratawel Magnel Reads |                                                                              | Reads<br>Reads<br>Re |
| Jay B. replicate:<br>Jay B. replicate:<br>ay 14_replicate<br>Jay 2_replicate                                                      | ay2_replicate -                                                                               | ay8_replicate<br>9.8/a<br>1. aplicate<br>1. aplicate<br>1. aplicate          | Jay 2_replicate                                                                                                    |

#### **Abundance Determination**

This stage includes estimating the abundance of each annotated gene feature in the reference genome for each sample/replicate. Users can obtain the summary information through the pie charts or download the raw read counts.

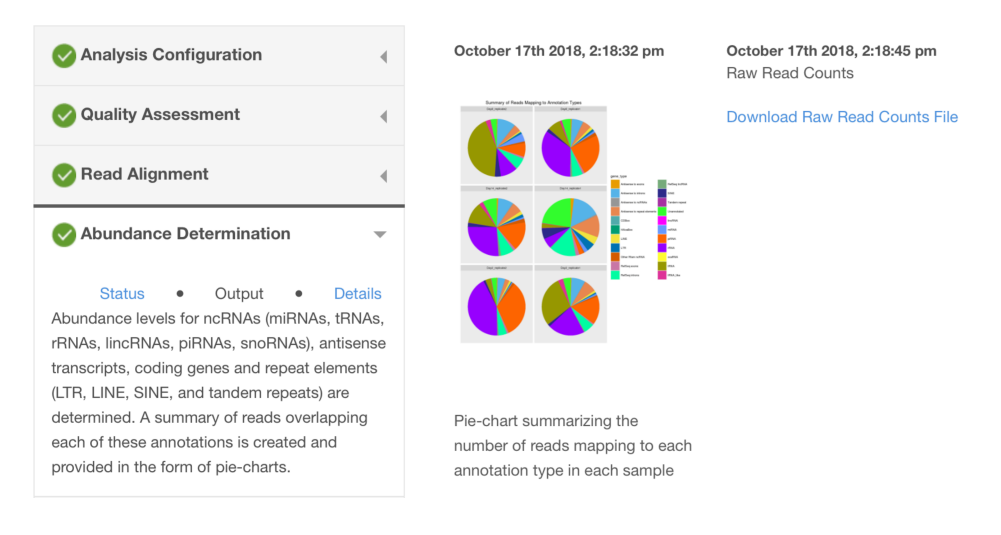

# **Differential Expression**

This stage includes the differential expression analysis results using DESeq. Users can download the DESeq output files, visualize the pairwise analysis volcano plots of fold-changes and adjusted P-values of all the genes, and launch the interactive DESeq heatmap with the UCSC Genome Browser.

| Analysis Configuration     Quality Assessment                                                                                                    | October 17th 2018, 2:36:14 pm<br>DESeq output<br>Download DESeq Output Files                     | October 17th 2018, 2:37:20 pm<br>Volcano Plots showing fold-<br>change and p-values of all genes                                                                                                    | October 17th 2018, 2:37:21 pm<br>Volcano Plots showing fold-<br>change and p-values of all genes                                                                                                    |
|----------------------------------------------------------------------------------------------------|--------------------------------------------------------------------------------------------------|----------------------------------------------------------------------------------------------------|----------------------------------------------------------------------------------------------------|
| Read Alignment                                                                                                    |                                                                                                  | The second second secon | The second second secon |
| Abundance Determination                                                                                                    |                                                                                                  | te na martin te na ten ten ten ten ten ten ten ten ten ten                                                                                                    | ter anna an an an an an an an an an an an a                                                                                                    |
| ✓ Differential Expression                                                                                                    |                                                                                                  | Fold-change (log2) versus<br>significance (-log10 p-value) for<br>each gene is shown. Significant                                                                                                    | Fold-change (log2) versus<br>significance (-log10 p-value) for<br>each gene is shown. Significant                                                                                                    |
| Status • Output • Details<br>Differences in expression of ncRNA, antisense<br>transcripts, and repeat elements between<br>samples are calculated. Visual representation of<br>the analysis results are provided, including<br>interactive tabular and heat map views linked<br>to the integrated genome browser. | October 17th 2018, 2:37:22 pm<br>Volcano Plots showing fold-<br>change and p-values of all genes | genes (FDR < 0.05) are in blue.<br>October 17th 2018, 2:36:08 pm<br>Gene expression heatmap from<br>DESeq output<br>View Day2 vs Day8 vs<br>Day14 DESeq Heatmap                                                                                                    | genes (FDR < 0.05) are in blue.                                                                                                    |
|                                                                                                    | Fold-change (log2) versus<br>significance (-log10 p-value) for                                   |                                                                                                    |                                                                                                    |

each gene is shown. Significant genes (FDR < 0.05) are in blue.

# Interactive DESeq Heatmap

#### Day2 vs Day8 vs Day14 DESeq Heatmap

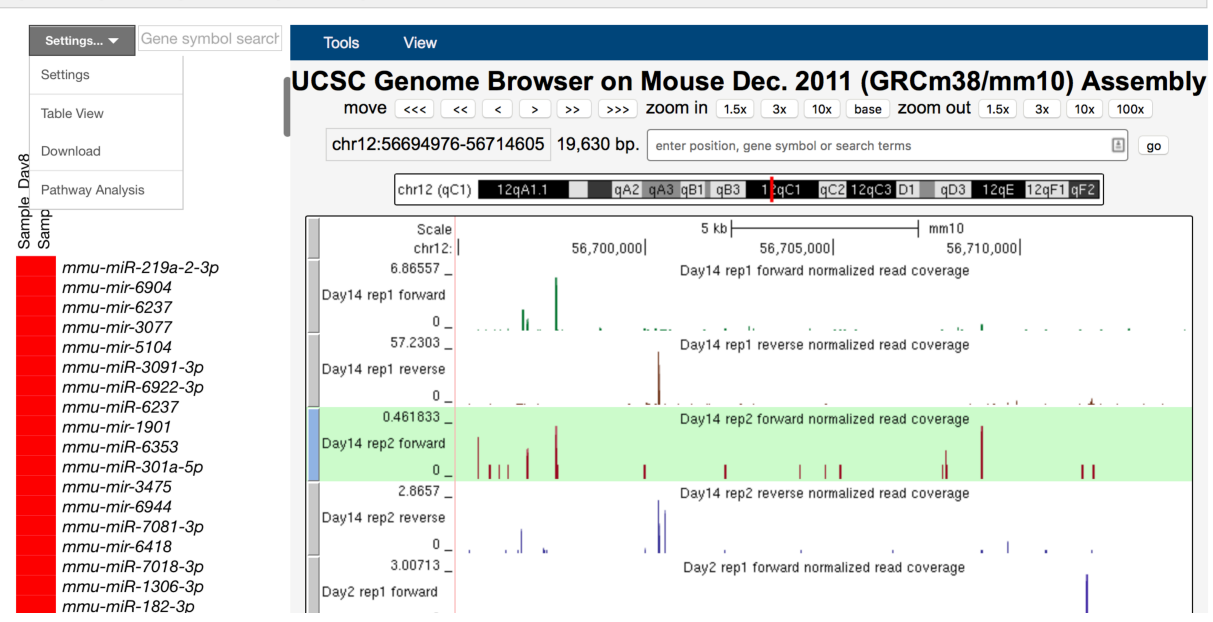

Users can select the desired gene feature on the interactive heatmap to explore its expression profile and read coverage on the UCSC Genome Browser. By hovering a gene feature on the heatmap, the expression data including log2 fold change, abundance, and adjusted P-value will be displayed on a popup window.

| Gene symbol: mmu-mir-6969<br>Description: miRNA<br>Locus: chrom 17 / 28,558,441 - 28,558,501 |                  |                        |         |  |
|----------------------------------------------------------------------------------------------|------------------|------------------------|---------|--|
| Sample Name                                                                                  | Log2 Fold Change | Abundance(smpl / ctrl) | P-Value |  |
| Sample_Day8/Sample_Day14                                                                     | 0.20             | 2.04 / 1.78            | 1.0     |  |
| Sample_Day2/Sample_Day14                                                                     | -Infinity        | 0.00 / 1.78            | 1.0     |  |
| (row 123 of 342)                                                                             |                  |                        |         |  |

To view the read coverage of a desired gene feature on the genome browser, click the gene on the heatmap and the corresponding genomic region will be shown.

The heatmap data can be displayed in a table format by selecting Table View under the Settings menu. User can also download the expression data in display by selecting the Download option. To change the display and filtering options of the heatmap, choose the Settings menu item.

| Settings <sup>0</sup>                |       |              |                                                           |                  |
|--------------------------------------|-------|--------------|-----------------------------------------------------------|------------------|
| Sample                               |       |              |                                                           |                  |
| Control Order                        |       | Sample_Day14 |                                                           | 0                |
| ▶ Sorting                            |       |              |                                                           | Apply            |
| ▼ Filters                            |       |              |                                                           |                  |
| Filter                               | Using | Condition    | Value                                                     |                  |
| RNA type                             |       |              | RefSeq<br>RefSeq_antisense<br><b>miRNA</b><br>other_ncRNA | x                |
| Add filter 🗸                         |       |              |                                                           | Apply            |
| ▶ Colors                             |       |              |                                                           |                  |
| ▶ Gene Lists                         |       |              |                                                           |                  |
| ▶ Genome Browser                     |       |              |                                                           |                  |
| <ul> <li>Gene Information</li> </ul> |       |              |                                                           |                  |
| Show Gene Symbols:                   |       |              | On                                                        | Default Settings |

By default, P-value < 0.05 is set as a filter to display data on the heatmap. If too few genes are shown, users can select to relax or remove the filter. Pairwise differential expression analysis is included. Users can select the appropriate sample as the control for comparison on the heatmap. Users can also upload a pre-determined gene list to be displayed on the heatmap.

For details on how to use the UCSC Genome Browser, please go to <u>https://genome.ucsc.edu/training/index.html</u>.